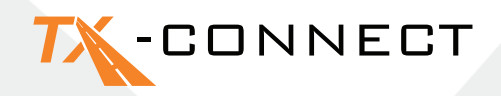

# Podręcznik Szybkiego Uruchamiania

V 1.0

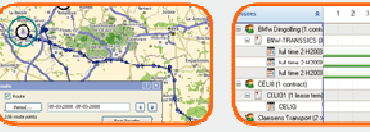

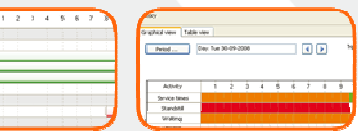

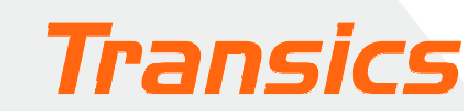

 TRANSICS INTERNATIONAL

 Ter Waarde 91 – 8900 leper – Belgium

 Tel.: +32 (0)57 34 61 71 – Fax: +32 (0)57 34 61 70 – www.transics.com – info@transics.com

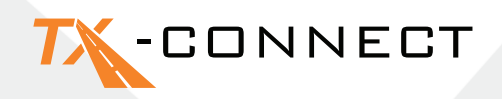

#### Personalizacja widoku

- Podczas uruchamiania TX-CONNECT pojawi się standardowy widok zawierający z góry zdefiniowane okna.
- Można samodzielnie wybrać okna, z którymi chce się pracować. Wybrany widok zostanie zapisany po zamknięciu TX-CONNECT i wyświetli się po kolejnym uruchomieniu TX-CONNECT. Można zapisać do 5 samodzielnie dostosowanych układów graficznych ekranu.

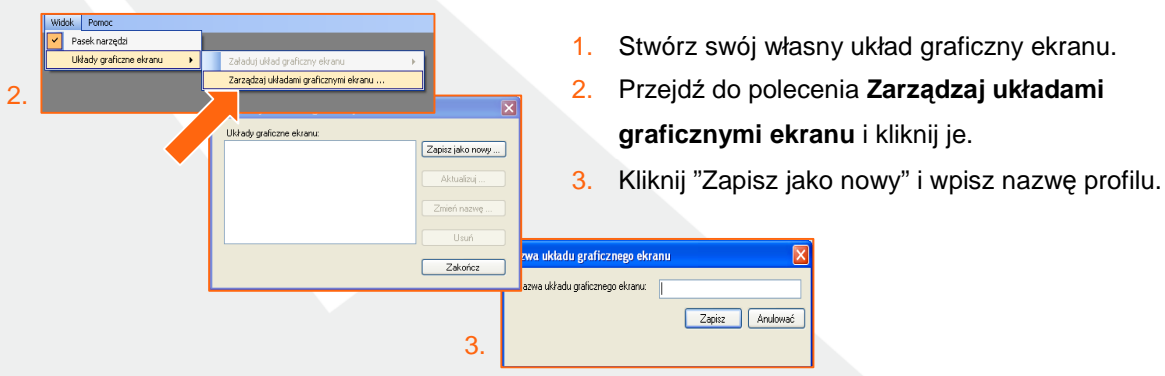

#### A. Nawigacyjny pasek narzędzi

Po otwarciu TX-CONNECT po lewej stronie okna wyświetli się pionowy pasek narzędzi zawierający różne moduły aplikacyjne (**Mapa**, **Obserwacja pojazdu**, **Obserwacja kierowcy**, ...). Pasek ten można umieścić w 4 miejscach (lewa lub prawa strona okna, dół lub góra okna). Aby zmienić położenie paska: przeciągnij pasek do wybranego miejsca.

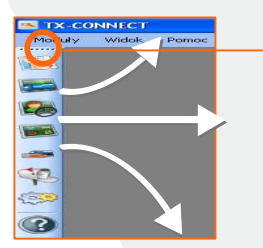

Umieść wskaźnik myszy w tym miejscu, abyrozpocząć przeciąganie paska narzędzi. Przedrozpoczęciem przeciągania powinien pojawić się następujący symbol.

#### B. Okna Dokowane

Wszystkie podstawowe okna w aplikacji można dokować (co najmniej 2 okna muszą być otwarte,np. 'Mapa' / 'Obserwacja kierowcy'). Oznacza to, że można umieszczać je w najwygodniejszym dla siebie miejscu na ekranie. Położenia okien podstawowych można zmienić poprzez przeciąganie pasków tytułu do określonych miejsc w obrębie okna aplikacji.

#### **Przykład**

- 1. Przesuń wskaźnik myszy do okna mapy.
- Mapa
   Obserwacja pojazdu
   I

   Image: Construction of the second second sec
- 2. Naciśnij i przytrzymaj lewy przycisk myszki, a nastęnie przeciągnij okno mapy.

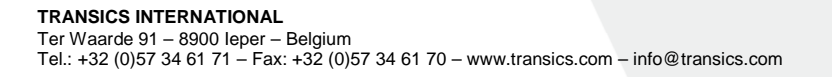

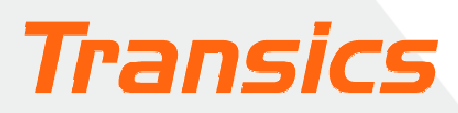

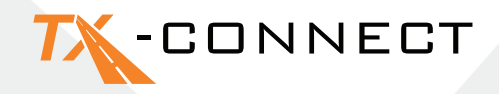

- Pojawi się Docking Indicator (wskaźnik dokowania). Zarówno niebieski obszar, jak i miejsce pokazanena wskaźniku dokowania oznaczają, gdzie zostanie umieszczoneprzeciągane okno.
- Przesuń wskaźnik myszki na przykładw prawo i zwolnijprzycisk myszki.

Postępuj w ten sam sposób w celu rozmieszczenia innych okien.

# Docking Indicator

#### C. Ukrywanie i odkrywanie kolumn (Wybieracz pola)

Woknach Obserwacja pojazdu i Obserwacja kierowcy możesz określić, które pola z informacjami mają być

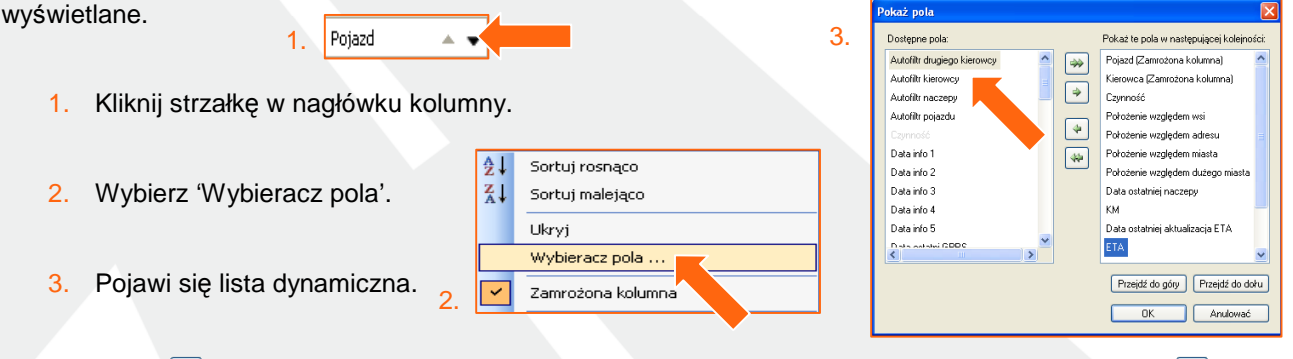

- 4. Kliknij 🔄, aby skopiować to pole do listy docelowej znajdującej się po prawej stronie. Klikając 🖄 kopiujesz wszystkie pozycje z listy źródłowej.
- 5. 5 Za pomocą przycisków 'Przejdź do góry' i 'Przejdź do dołu' możesz określić kolejność, w jakiej kolumny będą pojawiać się na ekranie.

Anulować

6. Kliknij OK, aby potwierdzić swój wybór.

| D. Zmiana | szerokości i | i kolejności | kolumn |
|-----------|--------------|--------------|--------|
|           |              |              |        |

#### Szerokość

Umieść wskaźnik myszki nad nagłówkiem kolumny wskaźnik zmieni się w ←→. Teraz możesz zmienić szerokość kolumny. Kliknij dwa razy ←→, aby automatycznie uzyskać najlepiej dopasowany rozmiar kolumny.

#### Kolejność

Można zmienić kolejność kolumn, przeciągając nagłówki kolumn i upuszczając je w nowym miejscu.

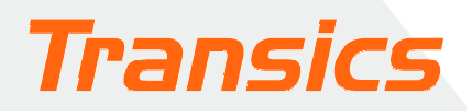

## TX-CONNECT

#### E. Blokowanie pozycji kolumny

W oknach Obserwacja kierowcy i Obserwacja pojazdu można blokować pozycje określonychkolumn.

| Pojazd 🚽            | -         | Kierowca 👻 Czynność 👻 |
|---------------------|-----------|-----------------------|
| 🕓 ZG 816-ER (       | <u></u> 4 | Sortuj rosnąco        |
| U YJF-417           | Z↓        | Sortuj malejąco       |
| (U) XVJ-33 .22)     |           | Ukrvi                 |
| 🕓 XLX-989 (XLX-989) |           | Wybieracz pola        |
| 🕓 XKU-276 (DCM-115) | _         |                       |
| 🕓 XHU759 (0361)     | <b>_</b>  | Zamrożona kolumna     |
|                     |           |                       |

grubą, szarą linią.

Zablokowana kolumna zostanie umieszczona najbardziej po lewej stronie tabeli, tak więc informacje w tej kolumnie będą zawsze widoczne, nawet podczas przewijania za pomocą poziomego paska przewijania. Zablokowana kolumna będzie oddzielona od prawej strony *Aby wybrać kolumnę do zablokowania: Przykład kliknij nagłówek kolumny i wybierz zablokowanej* 

Otwórz mapę, klikając jej ikonę. Pojawi się mapa Europy.

| Pojazd 🔺        |   |  |
|-----------------|---|--|
| 1Z3 2911 (2070) | J |  |
| 2M0 0010 (2109) | к |  |
| 2Z6 0162 (2120) | В |  |

kolumnv

#### Praca z mapą

#### A. Używanie zoomu i poruszanie się po mapie

#### a) Przybliżanie i oddalanie

Możesz przybliżać i oddalać mapę na 4 sposoby:

#### b) Poruszanie się po mapie

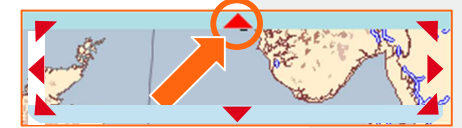

- 1. Za pomocą przycisków 💐 i 🔍
- 2. Za pomocą suwaka zbliżenia/oddalenia.
- 3. Przesuwając wskaźnik myszki nad mapę.
- 4. Obracając kółko myszki.

Mapa otoczona jest granicą podzieloną na 8 obszarów. W każdym obszarze znajduje się strzałka wskazująca kierunek przesunięcia mapy po kliknięciu strzałki. Umieszczenie wskaźnika myszki nad

jednym z 8 obszarów spowoduje zmianę koloru strzałki na czerwony.

#### B. Mapy niestandardowe

Możesz zapisać mapy, z których często korzystasz. Jako dyspozytor odpowiedzialny za dany obszar lub kraj, możesz wykonać następujące czynności:

- 1. Wybierz dany obszar mapy, zbliżając lub oddalając mapę.
- 2. Kliknij strzałkę w liście rozwijanejna pasku narzędzi Mapy.
- 3. Wybierz opcję Nowa.
- 4. Wpisz nazwę mapy, która zostanie zapisana.

Niestandardowa mapa jest od tej chwili zawsze dostępna na liście rozwijanej.

TRANSICS INTERNATIONAL Ter Waarde 91 – 8900 leper – Belgium Tel.: +32 (0)57 34 61 71 – Fax: +32 (0)57 34 61 70 – www.transics.com – info@transics.com

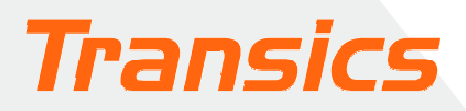

### TX-CONNECT

#### C. Wyszukiwanie adresu na mapie

#### Używanie przycisku 'Szukania adresu'

- 1. Kliknij ten przycisk. Otworzy się okno Szukania adresu.
- Wpisz adres lub miasto, którego szukasz.
   Otrzymasz listę z wynikami wyszukiwania. Adres, który wybierzesz z listy wyników, zostanie wyświetlony na mapie w postaci pola tekstowego.

#### **Przeliczenie trasy**

Kliknięcie przycisku ze znakiem zapytania umożliwi ci zaznaczenie tego punktu jako punktu początkowego, pośredniego lub końcowego twojej trasy. Powtarzaj ten krok do chwili uzyskania wszystkich punktów potrzebnych do obliczenia swojej trasy, a następnie naciśnij przycisk **Oblicz**.

Ustaw jako punkt początkowy Ustaw jako punkt pośredni Ustaw jako punkt końcowy

2

#### Oznaczenia

GREENPunkt początkowyYELLOWPunkt pośredniREDPunkt końcowy

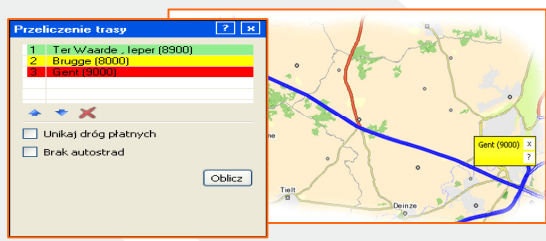

Ter Waarde , Ieper (8900) ×

?

Obliczona trasa zostanie wyświetlona jako niebieska linia

#### Wysyłanie komunikatów

Aby wysłać komunikat, musisz otworzyć okno 'Nowy komunikat'.

Ter Waarde 91 – 8900 leper – Belgium Tel.: +32 (0)57 34 61 71 – Fax: +32 (0)57 34 61 70 – www.transics.com – info@transics.com

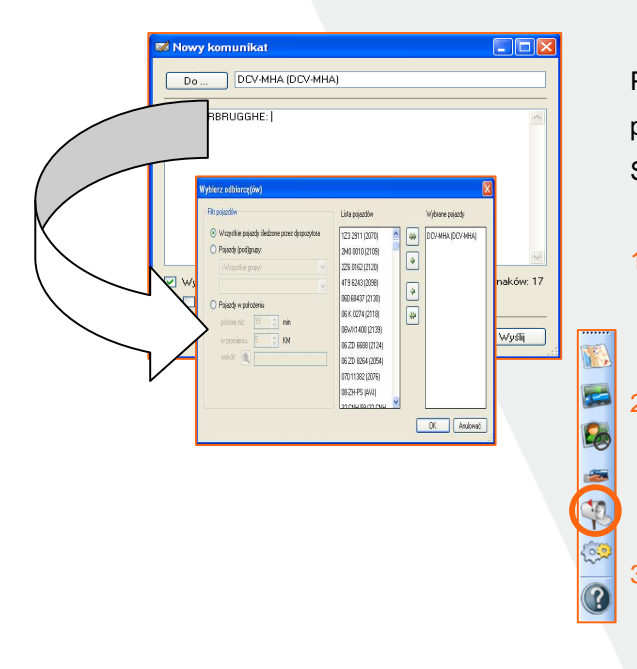

TRANSICS INTERNATIONAL

Po kliknięciu <u>Do</u>... uzyskasz listę wszystkich dostępnych pojazdów, do których możesz wysyłać komunikaty. Są 3 sposoby uzyskania dostępu do tego okna:

- 1. Woknie Obserwacja pojazdu wystarczy kliknąć

kopertę, która znajduje się najbardziej po prawej stronie okna.

 Woknie Mapa możnakliknąć tę samą ikonę Z. Znajduje

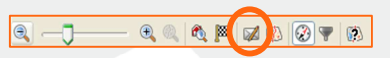

się ona na górnym pasku narzędzi.

Za pomocą ikony skrzynki pocztowej 💛, która znajduje się w menu głównym Nowy komunikat ......

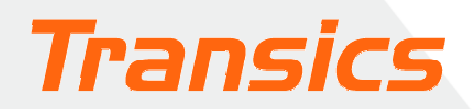

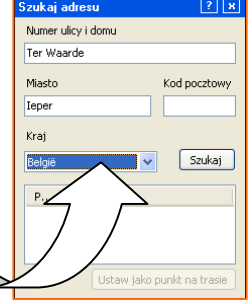